Автор: Administrator 05.03.2019 18:43

{jcomments on}

Включение проверки внешних устройств при подключении к компьютеру, обеспечивает надежную защиту от проникновения компьютерных вирусов.

В данной статье, мы рассмотрим способы включения проверки внешних устройств при подключении к компьютеру в антивирусных продуктах Kaspersky Internet Security 2019 и Kaspersky Endpoint Security 10.

Kaspersky Internet Security 2019

Перейдите к настройкам программы, кликнув по значку "*шестерёнки*" в левом нижнем углу.

- 1. Мы открыли настройки Kaspersky Internet Security.
- 2. Перейдите к пункту Проверка.

3. Выберите тип проверки внешних устройств при подключении, доступны следующие действия:

Запрашивать действие - при подключении внешних устройств, появится запрос на проверку.

Автор: Administrator 05.03.2019 18:43

Не проверять - проверка не осуществляется.

Быстрая проверка - проверяются только важные объекты

Полная проверка - проверяются все объекты

Полная проверка для носителей объемом менее 64 ГБ.

В данном случае выбрана Полная проверка.

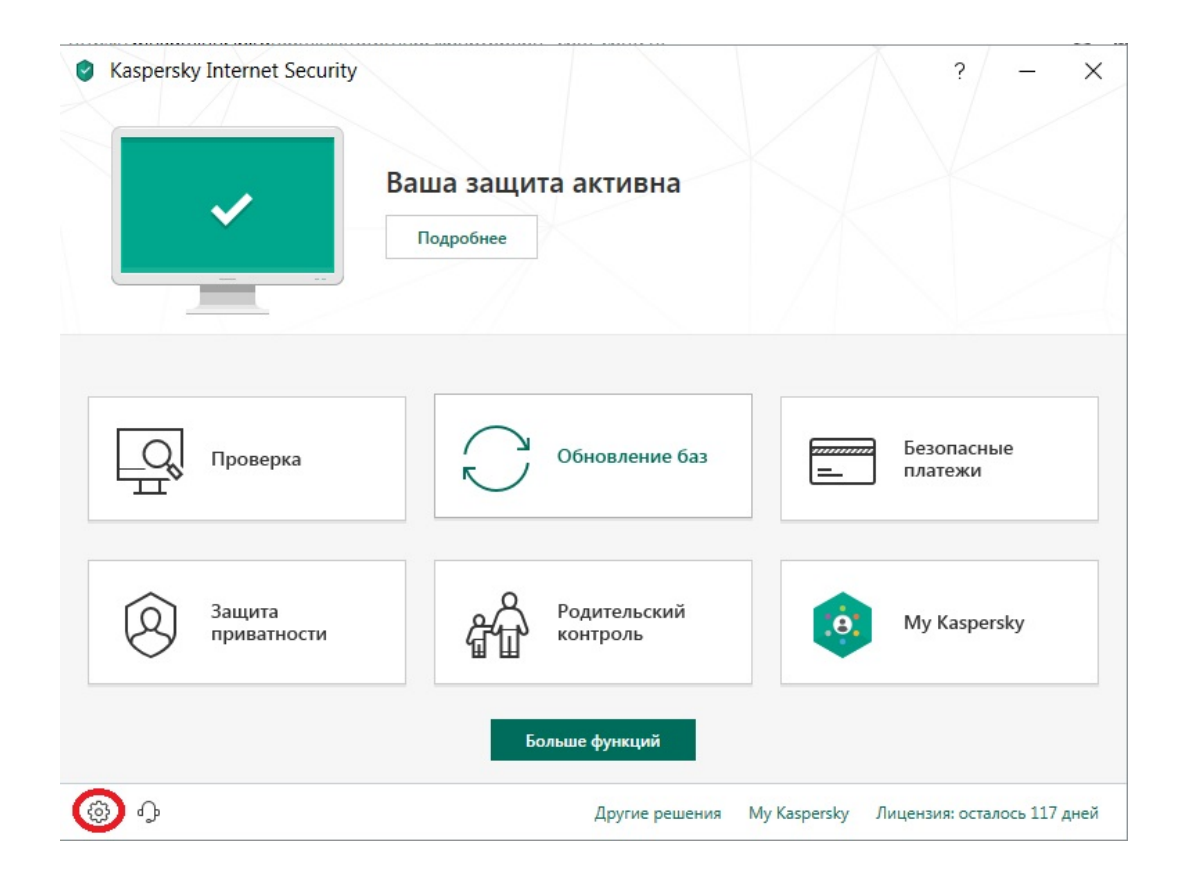

Автор: Administrator 05.03.2019 18:43

 $(function(w, d, n) \{ w[n] = w[n] || []; w[n].push(\{ section_id: 263974, place: "advertur_263974", width: 300, height: 250 \}); \})(window, document, "advertur_sections");$ 

| <ul> <li>Kaspersky Internet Set</li> <li>Настройка 1</li> </ul> | curity ? – ×                                                                                                    |
|-----------------------------------------------------------------|----------------------------------------------------------------------------------------------------|
| Общие<br>Защита<br>Производительность                           | Уровень безопасности <ul> <li>Высокий (максимальная защита при работе в опасной среде)</li> <li>Рекомендуемый (оптимальная защита, рекомендуется большинству пользователей)</li> <li>Низкий (минимальная защита при высоком быстродействии компьютера)</li> </ul> |
| Дополнительно                                                   | Действие при обнаружении угрозы:<br>Выбирать действие автоматически ~<br>Проверка внешних устройств при подключении:<br>Полная проверка ~                                                                                                    |
|                                                                 | Расписание проверки ><br>Расширенная настройка ><br>Изменяйте дополнительные параметры программы, если вы опытный пользователь<br>компьютера. Неправильная настройка программы может снизить вашу защиту.                                                         |

Теперь при подключении внешнего устройства, начнется его проверка на наличие компьютерных вирусов.

## Как включить проверку внешних устройств при подключении в Kaspersky

Автор: Administrator 05.03.2019 18:43

| <ul> <li>Kaspersky Internet Securit</li> <li> <ul> <li>Проверка</li> </ul> </li> </ul>                                                                                                    | y ? - ×                                                                                                    |  |
|----------------------------------------------------------------------------------------------------|----------------------------------------------------------------------------------------------------|--|
| Полная проверка<br>Быстрая проверка<br>Выборочная проверка                                                                                                    | Проверка внешних устройств<br>Проверка внешних устройств, подключенных к компьютеру.<br>F:\ < Запустить проверку Остановить                                   |  |
| Проверка внешних<br>устройств                                                                                                    | Осталась примерно 1 минута 48%<br>Проверено файлов: Выполняется проверка:                                                                                     |  |
| 1 проверка<br>Расписание проверки у                                                                                                    |                                                                                                    |  |
| Казрегsky<br>Endpoint Security 10<br>для Windows                                                                                                    | АНОСТИТИНИ С Педрамел рысиствия:<br>Репутационный сервис KSN<br>Отчеты С Карантин                                                                             |  |
| Центр управления                                                                                                    | Настройка                                                                                                    |  |
| <ul> <li>Контроль рабочего места</li> <li>Антивирусная защита</li> <li>Задачи по расписанию</li> <li>Дополнительные параметры</li> <li>Параметры защиты</li> <li>Отчеты и хранилища</li> <li>Параметры KSN</li> <li>Интерфейс</li> </ul> | Параметры защиты<br>– Проверка съемных дисков при подключении<br>Действие при подключении съемного диска:<br>Максимальный размер съемного диска:<br>4096 Mb 3 |  |
|                                                                                                    |                                                                                                    |  |
|                                                                                                    | 4 Сохранить Отменить                                                                                                    |  |
| Справка Поддержка Лицензия<br>По до проверка на наличие<br>По со литерителните проверка на наличие                                                                                                    |                                                                                                    |  |
| Антивирусная проверка 92%<br>до окончана останов немые мнуты<br>Длительность 2000:15<br>По окончани <u>в пертосніть контьотел</u>                                                                                                    |                                                                                                    |  |
| Npasepere dis-error: 662<br>Yrpana we diskapracena<br>Ode-err (1)22.0.142/petal_flash_player_pape.exe//#                                                                                                    |                                                                                                    |  |

**Вануинание пробрание и на пробрание и на признание и пробрание и пробрание и пробрание и пробрание и на**